# Configurar a conexão VPN (Virtual Private Network, rede virtual privada) cliente-local no roteador série RV34x

# Objetivo

Em uma conexão VPN (Client-to-Site Virtual Private Network), os clientes da Internet podem se conectar ao servidor para acessar a rede corporativa ou LAN (Local Area Network) atrás do servidor, mas ainda mantêm a segurança da rede e seus recursos. Esse recurso é muito útil, pois cria um novo túnel VPN que permite que funcionários remotos e viajantes a negócios acessem sua rede usando um software cliente VPN sem comprometer a privacidade e a segurança.

O objetivo deste documento é mostrar a você como configurar a conexão VPN de cliente para site no RV34x Series Router.

# Dispositivos aplicáveis

Série RV34x

# Versão de software

• 1.0.01.16

## Configurar VPN Cliente a Site

Etapa 1. Faça login no utilitário baseado na Web do roteador e escolha VPN > Cliente para Site.

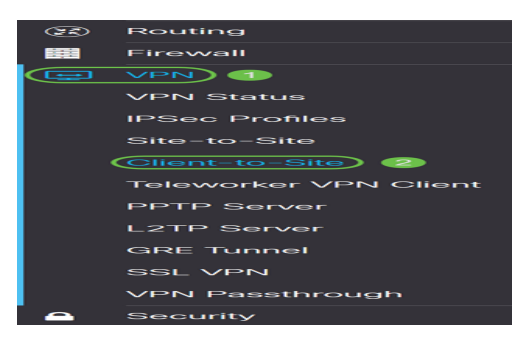

Etapa 2. Clique no botão Add na seção IPSec Client-to-Site Tuntunnel.

| IPSec Client-to-Site Tunnels |                         |                         | ^ |
|------------------------------|-------------------------|-------------------------|---|
| <ul> <li></li></ul>          | WAN Interface <b>\$</b> | Authentication Method 🗢 |   |
|                              |                         |                         | _ |

Etapa 3. Na área Add a New Tunnel, clique no botão de opção Cisco VPN Client.

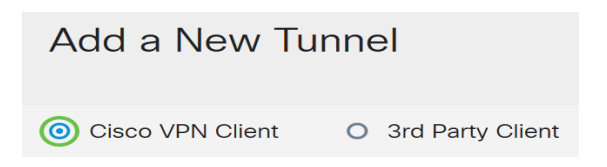

Etapa 4. Marque a caixa de seleção Habilitar para habilitar a configuração.

| Enable:     | <b>(</b> |                         |
|-------------|----------|-------------------------|
| Group Name: |          | Please Input Group Name |
| Interface:  | WAN1     | ,                       |

Etapa 5. Insira um nome de grupo no campo fornecido. Isso servirá como identificador para todos os membros deste grupo durante as negociações do Internet Key Exchange (IKE).

| Enable:     | Ø         |  |
|-------------|-----------|--|
| Group Name: | TestGroup |  |
| Interface:  | WAN1 ~    |  |

**Note:** Insira caracteres entre A e Z ou 0 a 9. Espaços e caracteres especiais não são permitidos para o nome do grupo. Neste exemplo, TestGroup é usado.

Etapa 6. Clique na lista suspensa para escolher a Interface. As opções são:

- WAN2
- USB1
- USB2

| Enable:     |           |  |
|-------------|-----------|--|
| Group Name: | TestGroup |  |
| Interface:  | WAN1 ~    |  |

Note: Neste exemplo, a WAN1 é escolhida. Essa é a configuração padrão.

Passo 7. Na área Método de autenticação IKE, escolha um método de autenticação a ser usado em negociações IKE em túnel baseado em IKE. As opções são:

 Chave pré-compartilhada — Os colegas IKE autenticam-se ao computar e enviam um hash chaveado de dados que inclui a Chave pré-compartilhada. Se o peer receptor for capaz de criar o mesmo hash independentemente usando sua chave précompartilhada, ele saberá que ambos os pares devem compartilhar o mesmo segredo, autenticando o outro peer. As chaves pré-compartilhadas não são escaláveis bem porque cada peer de IPSec deve ser configurado com a chave pré-compartilhada de todos os outros pares com os quais estabelece uma sessão.

 Certificado — O certificado digital é um pacote que contém informações como uma identidade de certificado do portador: nome ou endereço IP, a data de expiração do número de série do certificado e uma cópia da chave pública do portador do certificado. O formato padrão do certificado digital é definido na especificação X.509. A versão 3 do X.509 define a estrutura de dados para os certificados.

| IKE Authentication Method          |          |  |  |
|------------------------------------|----------|--|--|
| Pre-shared Key:                    |          |  |  |
| Pre-shared Key Strength Meter:     |          |  |  |
| Minimum Pre-shared Key Complexity: | ✓ Enable |  |  |
| Show Pre-shared Key:               | Enable   |  |  |
| O Certificate:                     |          |  |  |

**Note:** Neste exemplo, a chave pré-compartilhada é escolhida. Essa é a configuração padrão.

Etapa 8. Insira uma chave pré-compartilhada no campo fornecido. Esta será a chave de autenticação entre seu grupo de pares IKE.

| IKE Authentication Method          |          |  |  |
|------------------------------------|----------|--|--|
| • Pre-shared Key:                  | ••••••   |  |  |
| Pre-shared Key Strength Meter:     |          |  |  |
| Minimum Pre-shared Key Complexity: | C Enable |  |  |
| Show Pre-shared Key:               | Enable   |  |  |
| O Certificate:                     |          |  |  |

Etapa 9. (Opcional) Marque a caixa de seleção **Habilitar** para a Complexidade Mínima de Chave Pré-compartilhada para visualizar o Medidor de Força da Chave Pré-compartilhada e determinar a força da sua chave. A força da chave é definida da seguinte forma:

- Vermelho- A senha está fraca.
- Laranja— A senha é bastante forte.
- Verde A senha é forte.

| IKE Authentication Method          |          |  |  |
|------------------------------------|----------|--|--|
| • Pre-shared Key:                  | ••••••   |  |  |
| Pre-shared Key Strength Meter:     |          |  |  |
| Minimum Pre-shared Key Complexity: | 🕑 Enable |  |  |
| Show Pre-shared Key:               | Enable   |  |  |
| O Certificate:                     |          |  |  |

**Note:** Você pode marcar a caixa de seleção **Habilitar** no campo *Mostrar chave précompartilhada* para verificar sua senha em texto simples.

| IKE Authentication Method                   |  |  |  |
|---------------------------------------------|--|--|--|
| • Pre-shared Key: 2 CiscoTest123            |  |  |  |
| Pre-shared Key Strength Meter:              |  |  |  |
| Minimum Pre-shared Key Complexity: 🗹 Enable |  |  |  |
| Show Pre-shared Key: 1 Show Pre-shared Key: |  |  |  |
| O Certificate:                              |  |  |  |

Etapa 10. (Opcional) Clique no ícone **de mais** na tabela Grupo de usuários para adicionar um grupo.

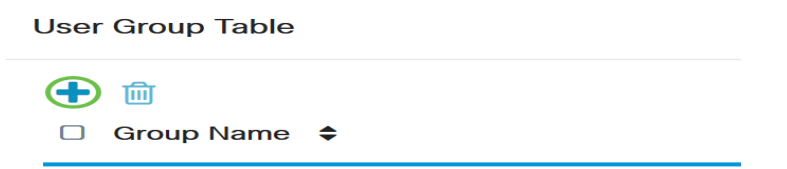

Etapa 11. (Opcional) Escolha na lista suspensa se o grupo de usuários é para admin ou para convidados. Se você criou seu próprio grupo de usuários com contas de usuário, poderá selecioná-lo. Neste exemplo, selecionaremos TestGroup.

**Note:** TestGroup é um grupo de usuários que criamos em **Configuração do sistema > Grupos de usuários**.

| U   | ser   | Group Table         |   |
|-----|-------|---------------------|---|
|     | +     | i⊞<br>Group Name  ✦ |   |
|     | 8     | TestGroup           | ] |
|     |       | TestGroup           |   |
|     |       | VPNUsers            |   |
| Voc | de:   | admin               |   |
| 200 | l Rai | guest               |   |

**Note:** Neste exemplo, TestGroup é escolhido. Você também pode marcar a caixa ao lado do grupo de usuários e clicar no botão **Excluir** se quiser excluir um grupo de usuários.

Etapa 12. Clique em um botão de opção para escolher um modo. As opções são:

- Cliente Esta opção permite que o cliente solicite um endereço IP e o servidor forneça os endereços IP do intervalo de endereços configurado.
- Network Extension Mode (NEM) Essa opção permite que os clientes proponham sua sub-rede para a qual os serviços VPN precisam ser aplicados no tráfego entre a LAN atrás do servidor e a sub-rede proposta pelo cliente.

| Mode: | 0 | Client | 0 | NEM |
|-------|---|--------|---|-----|
|-------|---|--------|---|-----|

Note: Neste exemplo, Cliente é escolhido.

Etapa 13. Insira o endereço IP inicial no campo *Start IP (IP inicial)*. Esse será o primeiro endereço IP no pool que pode ser atribuído a um cliente.

| Pool Range for Client LAN |               |  |
|---------------------------|---------------|--|
| Start IP:                 | 192.168.100.1 |  |
| End IP:                   |               |  |

Note: Neste exemplo, 192.168.100.1 é usado.

Etapa 14. Insira o endereço IP final no campo *End IP*. Esse será o último endereço IP no pool que pode ser atribuído a um cliente.

| Pool Range for Client LAN |                 |
|---------------------------|-----------------|
| Start IP:                 | 192.168.100.1   |
| End IP:                   | 192.168.100.100 |

Note: Neste exemplo, 192.168.100.100 é usado.

Etapa 15. (Opcional) Na área *Configuração do modo*, insira o endereço IP do servidor DNS primário no campo fornecido.

| Mode Configuration     |             |
|------------------------|-------------|
| Primary DNS Server:    | 192.168.1.1 |
| Secondary DNS Server:  |             |
| Primary WINS Server:   |             |
| Secondary WINS Server: |             |

Note: Neste exemplo, 192.168.1.1 é usado.

Etapa 16. (Opcional) Insira o endereço IP do servidor DNS secundário no campo fornecido.

| Mode Configuration     |             |  |
|------------------------|-------------|--|
| Primary DNS Server:    | 192.168.1.1 |  |
| Secondary DNS Server:  | 192.168.1.2 |  |
| Primary WINS Server:   |             |  |
| Secondary WINS Server: |             |  |

Note: Neste exemplo, 192.168.1.2 é usado.

Etapa 17. (Opcional) Insira o endereço IP do servidor WINS principal no campo fornecido.

| Mode Configuration     |             |
|------------------------|-------------|
| Primary DNS Server:    | 192.168.1.1 |
| Secondary DNS Server:  | 192.168.1.2 |
| Primary WINS Server:   | 192.168.1.1 |
| Secondary WINS Server: |             |

Note: Neste exemplo, 192.168.1.1 é usado.

Etapa 18. (Opcional) Insira o endereço IP do servidor WINS secundário no campo fornecido.

| Mode Configuration     |             |
|------------------------|-------------|
| Primary DNS Server:    | 192.168.1.1 |
| Secondary DNS Server:  | 192.168.1.2 |
| Primary WINS Server:   | 192.168.1.1 |
| Secondary WINS Server: | 192.168.1.2 |

#### Note: Neste exemplo, 192.168.1.2 é usado.

Etapa 19. (Opcional) Insira o domínio padrão a ser usado na rede remota no campo fornecido.

| Default Domain:  | sample.com |                             |
|------------------|------------|-----------------------------|
| Backup Server 1: |            | (IP Address or Domain Name) |
| Backup Server 2: |            | (IP Address or Domain Name) |
| Backup Server 3: |            | (IP Address or Domain Name) |

Note: Neste exemplo, sample.com é usado.

Etapa 20. (Opcional) No campo *Backup Server 1*, insira o endereço IP ou o nome de domínio do servidor de backup. Será aqui que o dispositivo poderá iniciar a conexão VPN

caso o servidor VPN IPSec principal falhe. Você pode inserir até três servidores de backup nos campos fornecidos. O Backup Server 1 tem a prioridade mais alta entre os três servidores e o Backup Server 3 tem a mais baixa.

| Default Domain:  | sample.com  |                             |
|------------------|-------------|-----------------------------|
| Backup Server 1: | example.com | (IP Address or Domain Name) |
| Backup Server 2: |             | (IP Address or Domain Name) |
| Backup Server 3: |             | (IP Address or Domain Name) |

Note: Neste exemplo, Example.com é usado para o Backup Server 1.

Etapa 21. (Opcional) Marque a caixa de seleção **Dividir túnel** para ativar o túnel dividido. O tunelamento dividido permite acessar os recursos de uma rede privada e da Internet ao mesmo tempo.

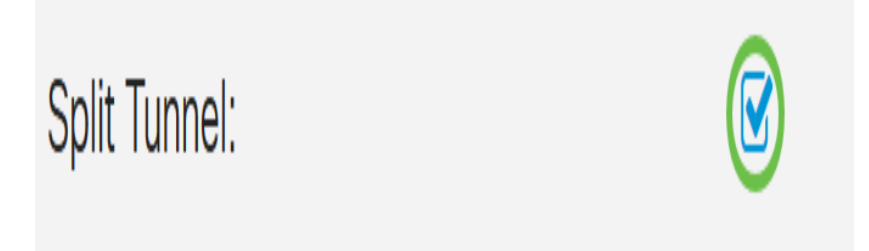

Etapa 22. (Opcional) Em *Split Tunnel Table*, clique no ícone **plus** para adicionar um endereço IP para o split tunnel.

#### Split Tunnel Table

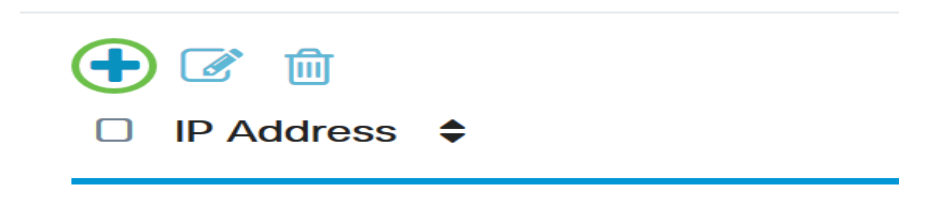

Etapa 23. (Opcional) Insira o endereço IP e a máscara de rede do túnel dividido nos campos fornecidos.

| Split Tunnel Table  |    |               | ^ |
|---------------------|----|---------------|---|
| <ul> <li></li></ul> |    | Netmask 🗢     |   |
| ☑ 192.168.1.0       | _1 | 255.255.255.0 | ^ |

**Note:** Neste exemplo, 192.168.1.0 e 255.255.255.0 são usados. Você também pode marcar a caixa e clicar nos botões **Add**, **Edit** e **Delete** para adicionar, editar ou excluir um túnel dividido, respectivamente.

Etapa 24. (Opcional) Marque a caixa de seleção **Dividir DNS** para ativar o DNS dividido. O DNS dividido permite criar servidores DNS separados para redes internas e externas para manter a segurança e a privacidade dos recursos da rede.

Split DNS:

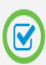

Etapa 25. (Opcional) Clique no ícone **de mais** na *Tabela DNS dividida* para adicionar um nome de domínio para DNS dividido.

#### Split DNS Table

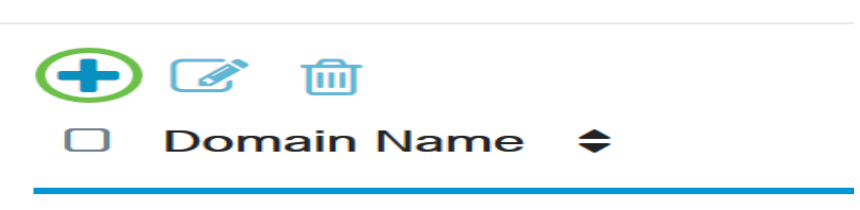

Etapa 26. (Opcional) Insira o nome de domínio do DNS dividido no campo fornecido.

#### Split DNS Table

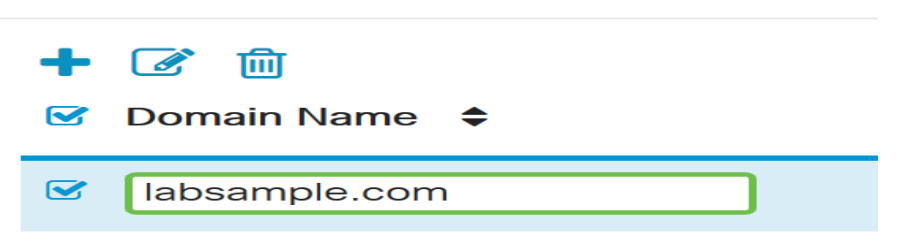

**Note:** Neste exemplo, labsample.com é usado. Você também pode marcar a caixa e clicar nos botões **Add**, **Edit** e **Delete** para adicionar, editar ou excluir um DNS dividido, respectivamente.

#### Etapa 27. Clique em Apply.

| Add a New Tunnel                                                                                                    |   |               | Apply | Cancel |
|----------------------------------------------------------------------------------------------------|---|---------------|-------|--------|
| opiit runnei.                                                                                                    | ۳ |               |       |        |
| Split Tunnel Table                                                                                                    |   |               |       | ^      |
| or IP Address ≎                                                                                                    |   | Netmask 🗢     |       |        |
| ✓ 192.168.1.0                                                                                                    |   | 255.255.255.0 |       | Û      |
| Split DNS:                                                                                                    | ß |               |       |        |
| Split DNS Table                                                                                                    |   |               |       | ^      |
| or International Internation Internation Internatio Internation Internation Internation Internation I |   |               |       |        |
| Calabsample.com                                                                                                    |   |               |       | ~      |

## Conclusão

Agora você deve ter configurado com êxito a conexão cliente-local no RV34x Series Router.

Clique nos seguintes artigos para saber mais sobre os seguintes tópicos:

- Configurar um cliente de VPN de trabalhador remoto no roteador RV34x Series
- Usar o GreenBow VPN Client para se conectar ao RV34x Series Router
- <u>Crie uma conta de usuário para a configuração do cliente VPN no roteador RV34x</u>
- Crie um grupo de usuários para a configuração de VPN no roteador RV34x

Exibir um vídeo relacionado a este artigo...

Clique aqui para ver outras palestras técnicas da Cisco